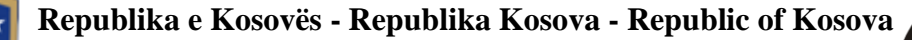

Komisioni i Pavarur për Miniera dhe Minerale

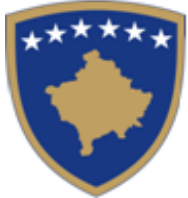

Nezavisna Komisija za Rudnike i Minerale

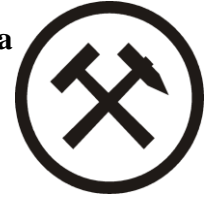

### UDHËZUES I PËRDORIMIT PËR SISTEMIN E DEKLARIMIT ELEKTRONIK - Komisioni i pavarur për Miniera dhe Minerale

### Tabela

| 1. | Нугје                                          | 1  |
|----|------------------------------------------------|----|
| 2. | Kyçja e shfrytëzuesve të autorizuar në KPMM    | 2  |
| 3. | Deklarimi i rentës së shfrytëzuar minerare     | 4  |
| 4. | Korrigjimi i tatimeve                          | 7  |
| 5. | Obligimet e papaguara                          | 7  |
| 6. | Licencat                                       | 8  |
| 7. | Historia e deklarimeve dhe faturave - Raportet | 9  |
| 8. | Shërbime                                       | 10 |

### 1. Hyrje

Qëllimi kryesor i Sistemit për Deklarim Elektronik (KPMM), është që të shërbejë si platformë, e cila ju mundëson deklarimin dhe pagesat e rentës minerare online si dhe ofrimin e disa shërbime shtesë dhe lehtësime tjera gjatë përdorimit si në vijim:

- Deklarimin dhe ngarkimin e dëshmisë së pagesës për të tantiemë dhe fatura të lëshuara nga KPMM;
- Gjenerimin e fletëpagesës për borxhet e pashlyera;
- Pasqyra mbi gjendjen e llogarisë;
- Pasqyra e licencave;
- Kontrollimin e historisë dhe bilancit të obligimeve ndaj Institucionit;
- Kërkesa për marrëveshje për pagesë në këste;
- Kërkesë për pajisje me licence;
- Ndryshimin e fjalëkalimit;
- Kërkesë për ndihmë, etj.

Në vazhdim është përgatitur udhëzuesi i përdorimit për nevojat e shfrytëzuesve të Sistemit të ri për deklarimin elektronik, i cili përfshinë përshkrimin e udhëzimeve të përdorimit.

 Rr. Arment Daci Nr.1

 Prishtinë, Kosovë

 Tel:
 +383 (38) 240 252

 Fax:
 +383 (38) 245 844

 E-mail:
 icmm@kosovo-mining.org

 Web:
 www.kosovo-mining.org

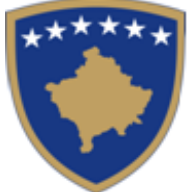

Komisioni i Pavarur për Miniera dhe Minerale

Nezavisna Komisija za Rudnike i Minerale

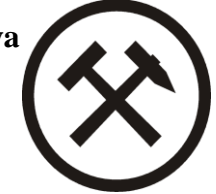

### 2. Kyçja e shfrytëzuesve të autorizuar në KPMM

KPMM me rastin e pajisjes me Licencë do i dorëzoj subjekteve kredencialet për kyqje në sistemin për deklarime online. Pas shfaqjes së faqes për logim, shfrytëzuesi shënon username-in dhe fjalëkalimin. Pas klikimit në "Kyçu" dhe pas kontrollimit të shfrytëzuesit dhe fjalëkalimit shfrytëzuesit i lejohet çasja në sistem. Shfrytëzuesi poashtu mund të ndryshoj fjalëkalimin duke klikuar tek "Keni harruar Fjalkalimin".

Para se subjektet të kyçen në sistem ata duhet të lexojnë me kujdes termet dhe kushtet dhe te pajtohen me to.

| KOMISIONI I PAVARUR PËR<br>MINIERA DHE MINERALE | Ndihma |                              | EN SQ S |
|-------------------------------------------------|--------|------------------------------|---------|
|                                                 |        |                              |         |
|                                                 |        |                              |         |
|                                                 |        | <b>Kyçu</b><br>Frail bionest |         |
|                                                 |        |                              |         |
|                                                 |        | Fjalikalimi                  |         |
|                                                 |        | Mē mbaj mend                 |         |
|                                                 |        | Куçu                         |         |
|                                                 |        | Keni harruar fjalëkalimin?   |         |
|                                                 |        |                              |         |
|                                                 |        |                              |         |

Figura 1: Forma për kyqje

| Rr. Armend Daci Nr.1         Prishtinë, Kosovë       Kuvendi i Kosovës         Tel:       +383 (38) 240 252       Skupština Kosova         Fax:       +383 (38) 245 844       Skupština Kosova         E-mail:       icmm@kosovo-mining.org       Assembly of Kosovo         Web:       www.kosovo-mining.org       Web: |
|----------------------------------------------------------------------------------------------------|
|----------------------------------------------------------------------------------------------------|

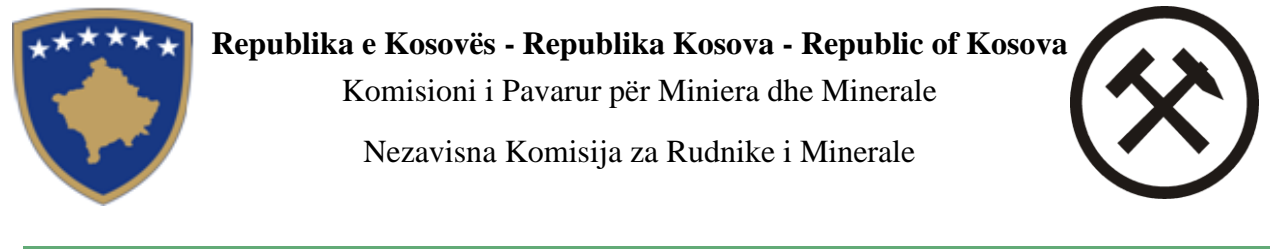

| KOMISIONI I PAVARUR PËR<br>MINIERA DHE MINERALE |                                                  |  |
|-------------------------------------------------|--------------------------------------------------|--|
|                                                 |                                                  |  |
|                                                 | <b>Rivendos fjalëkalimin</b><br>Email i biznesit |  |
|                                                 | Rivendos                                         |  |
|                                                 |                                                  |  |
|                                                 |                                                  |  |

Figura 2: Forma për rivendosje të fjalëkalimit

Pasi shfrytëzuesi kyçet, në sistem shfaqet pasqyra e tatimpaguesit e cila ndahet në tri pjesë: profilin e subjektit, licencat dhe statistika të obligimeve

 Rr. Armend Daci Nr.1

 Prishtinë,

 Tel:
 +383 (38) 240 252

 Fax:
 +383 (38) 245 844

 E-mail:
 icmm@kosovo-mining.org

 Web:
 www.kosovo-mining.org

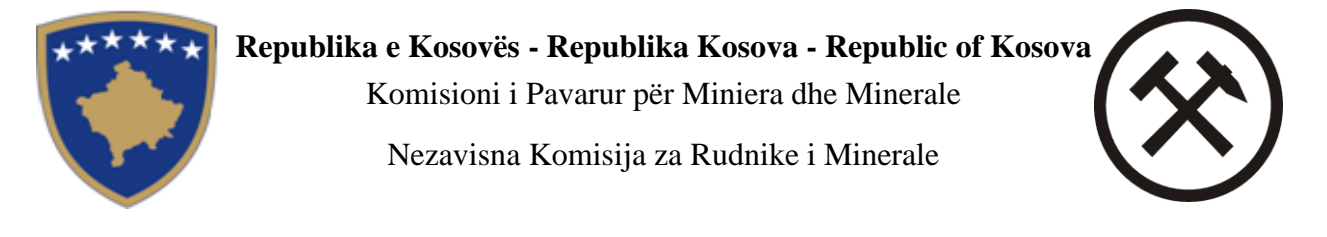

| KOMISIONI I PAVARUR PËR Deklaratat 👻          |                                                                                     | EN SQ SR   C      |
|-----------------------------------------------|-------------------------------------------------------------------------------------|-------------------|
| Company Bejta Commerce<br>⊠ bejta@gmail.com & | Sh.A.<br>bejtacommerce@gmail.com                                                    |                   |
| totali i obligimeve<br>0.00 €                 | Deklaratat e hapura të pa deklaruara                                                | Vazhdo deklarimin |
|                                               | Oblgimet e papaguara                                                                | Vazhdo pagesēn    |
|                                               |                                                                                     |                   |
|                                               | © Të gjitha të drejtat e rezervuara - Komisioni i Pavarur për Minierat dhe Minerale |                   |

Figura 3: Pasqyra e subjektit

Pasqyra e subjektit gjendet edhe në menynë kryesore tek Ballina.

### 3. Deklarimi i rentës së shfrytëzuar minerare

Në menynë kryesore pas zgjedhjes Deklaratat /Deklarimi, listohen të gjitha deklaratat e padeklaruara për shfrytëzuesin përkatës në bazë të periudhës dhe llojit të deklaratës. Në listë do të shfaqen deklaratat për të cilat shfrytëzuesi për peridhën e caktuar ka licencë aktive të shfrytëzimit të resurseve.

 Rr. Armend Daci Nr.1

 Prishtinë, Kosovë

 Tel:
 +383 (38) 240 252

 Fax:
 +383 (38) 245 844

 E-mail:
 icmm@kosovo-mining.org

 Web:
 www.kosovo-mining.org

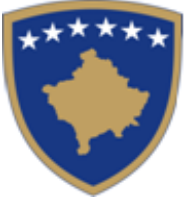

Komisioni i Pavarur për Miniera dhe Minerale

Nezavisna Komisija za Rudnike i Minerale

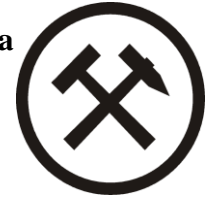

|        | DNI I PAVARUR PËR<br>DHE MINERALE | Deklaratat ~ Licencat Rapor | tet Shërbimet <del>v</del> Ndihma |            | EN SQ SR   G |
|--------|-----------------------------------|-----------------------------|-----------------------------------|------------|--------------|
| DEKLAR | ATAT                              |                             |                                   |            |              |
| #      | Licencat                          | Lloji                       | Periudha e deklarimit             | Afati      |              |
| 1      | 1451                              | Shfrytëzim                  | TM1 2020                          | 01-05-2020 | Deklaro      |
| 2      | 1451                              | Shfrytëzim                  | TM2 2021                          | 15-03-2021 | Deklaro      |
| 3      | 1451                              | Shfrytëzim                  | TM3 2020                          | 30-12-2020 | Deklaro      |
| 4      | 1451                              | Shfrytëzim                  | TM4 2020                          | 01-02-2021 | Deklaro      |
| 5      | 1748                              | Shfrytëzim                  | TM1 2020                          | 01-05-2020 | Deklaro      |
| 6      | 1748                              | Shfrytëzim                  | TM2 2021                          | 15-03-2021 | Deklaro      |
| 7      | 1748                              | Shfrytëzim                  | TM3 2020                          | 30-12-2020 | Deklaro      |
| 8      | 1748                              | Shfrytëzim                  | TM4 2020                          | 01-02-2021 | Deklaro      |
| 9      | 1793                              | Shfrytëzim                  | TM1 2020                          | 01-05-2020 | Deklaro      |
| 10     | 1793                              | Shfrytëzim                  | TM2 2021                          | 15-03-2021 | Deklaro      |
| 11     | 1793                              | Shfrytëzim                  | TM3 2020                          | 30-12-2020 | Deklaro      |
| 12     | 1793                              | Shfrytëzim                  | TM4 2020                          | 01-02-2021 | Deklaro      |
| 13     | 507                               | Shfrytëzim                  | TM1 2020                          | 01-05-2020 | Deklaro      |
| 14     | 507                               | Shfrytëzim                  | TM2 2021                          | 15-03-2021 | Deklaro      |
| 15     | 507                               | Shfrytëzim                  | TM3 2020                          | 30-12-2020 | Deklaro      |
| 16     | 507                               | Shfrytëzim                  | TM4 2020                          | 01-02-2021 | Deklaro      |
|        |                                   |                             |                                   |            |              |
|        | _                                 |                             |                                   |            |              |
| J Shk  | arko                              |                             |                                   |            |              |

Figura 4: Lista e deklaratave të padeklaruara për shfrytëzuesin përkatës

Varësisht prej llojit të deklarimit hapet edhe forma për deklarim. Shfrytëzuesi zgjedh deklaratën dhe pas klikimit në "Deklaro" hapet forma për deklarim. Pas raportimit të deklaratave, ato do të ruhen tek Raportet, nga ku shfrytëzuesi do të jetë i informuar për historinë e deklarimeve.

Disa nga fushat në format e deklarimit plotësohen automatikisht nga sistemit. Poashtu fushat kalkulative do të kalkulohen dhe do të plotësohen automatikisht nga sistemi.

 Rr. Arment Daci Nr.1

 Prishtinë, Kosovë

 Tel:
 +383 (38) 240 252

 Fax:
 +383 (38) 245 844

 E-mail:
 icmm@kosovo-mining.org

 Web:
 www.kosovo-mining.org

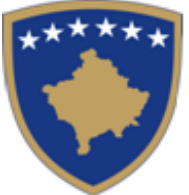

Komisioni i Pavarur për Miniera dhe Minerale

Nezavisna Komisija za Rudnike i Minerale

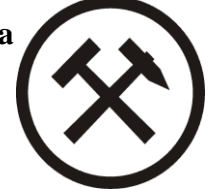

| KOMISIONI I PAVARUR PÉR Deklaratat 🛩 Licenca<br>MINIERA DHE MINERALE       |                                                   |                                                                                          | EN SQ SR   C                                        |
|----------------------------------------------------------------------------|---------------------------------------------------|------------------------------------------------------------------------------------------|-----------------------------------------------------|
| Deklaratë e re                                                             |                                                   |                                                                                          |                                                     |
| Detailed                                                                   |                                                   |                                                                                          |                                                     |
| Detajet                                                                    |                                                   | Léoda minarale                                                                           |                                                     |
| Zaiedh                                                                     | ~                                                 | Zajedh                                                                                   |                                                     |
|                                                                            |                                                   | - 20                                                                                     |                                                     |
| njesa matese                                                               |                                                   | Perginaja ne rastes me minim                                                             |                                                     |
|                                                                            |                                                   |                                                                                          |                                                     |
| Cmimi                                                                      |                                                   | Përgindja e përpunimit                                                                   |                                                     |
|                                                                            |                                                   |                                                                                          |                                                     |
| Përpunim                                                                   |                                                   | Minim                                                                                    |                                                     |
| Renta minerare me çmim fiks                                                |                                                   | Shuma që duhet të paguhet për këtë pasqytë                                               |                                                     |
| 0                                                                          |                                                   |                                                                                          |                                                     |
|                                                                            |                                                   |                                                                                          |                                                     |
|                                                                            |                                                   |                                                                                          |                                                     |
| Ngarko dokument mbështetëse                                                |                                                   |                                                                                          |                                                     |
| Choose File No file chosen                                                 |                                                   |                                                                                          |                                                     |
|                                                                            |                                                   |                                                                                          |                                                     |
| Vēreitie                                                                   |                                                   |                                                                                          |                                                     |
| Viera e rentës minerare për lëndë të ndryshme minerale/metale merret në KP | MM nga lista zyrtare e rentës minerare. Nëse komj | pania shirytëzon më shumë se një komponent/disa metale brenda lëndës minerare, atëherë ë | shtë e obliguar që të plotësojë pasqyrë të veçantë. |
|                                                                            | Deklaro dhe v                                     | azhdo Deklaro                                                                            |                                                     |

Figura 5: Formulari i deklarimit për Licencë shfrytëzimi për Jo Metalore

Në formën e hapur plotësohen të dhënat për fushat përkatëse, nëse nën një licencë janë dy apo më shumë lëndë minerale shtypet butoni Deklaro dhe vazhdo dhe në fund pasi përfundohet procesi shtypet butoni "Deklaro".

Gjatë deklarimit subjekti deklarues duhet të sigurohet se e ka vendosur komplet setin e dokumentacionit në sistem.

 Rr. Arment Daci Nr.1

 Prishtinë, Kosovë

 Tel:
 +383 (38) 240 252

 Fax:
 +383 (38) 245 844

 E-mail:
 icmm@kosovo-mining.org

 Web:
 www.kosovo-mining.org

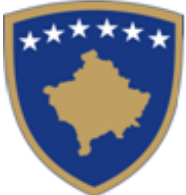

Komisioni i Pavarur për Miniera dhe Minerale

Nezavisna Komisija za Rudnike i Minerale

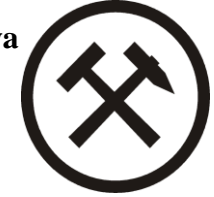

### 4. Korrigjimi i tatimeve

Në menynë kryesore pas zgjedhjes Deklaratat/Korrigjimi, mund të zgjidhen të gjitha llojet e deklaratave e të deklaruara më herët për shfrytëzuesin përkatës në bazë të periudhës dhe llojit të deklaratës.

| KOMISIONI I PAVARUR PËR<br>MINIERA DHE MINERALE | Deklaratat 🐱 | Licencat | Raportet | Shërbimet 🗸 | Ndihma | EN SQ SR   C |
|-------------------------------------------------|--------------|----------|----------|-------------|--------|--------------|
| KORIGJIMI I DEKLARA                             | TES          |          |          |             |        |              |
| Detajet e korigjimit                            |              |          |          |             |        |              |
| Zgjedh                                          |              |          | •        |             |        |              |
| Korigjimi                                       |              |          |          |             |        |              |
|                                                 |              |          |          |             |        |              |
|                                                 |              |          |          |             |        |              |

Figura 6: Forma e korrigjimit të deklaratës

Në dropdown listën "Lloji" si në figurën e mësipërme, zgjidhet deklarata e cila duhet të korrigjohet. Pas klikimit në butonin "Korrigjo", përdoruesi duhet te filloj procesin e deklarimit nga e para.

### 5. Obligimet e papaguara

Në menynë kryesore pas zgjedhjes Deklaratat /Obligimi, listohen të gjitha deklaratat për pagesë. Kjo formë shërben për pagesë të deklaratave apo faturave të papaguar ne periudhën përkatëse. Shfrytëzuesi klikon "Paguaj" deklaratën ose faturën të cilën dëshiron ta paguaj, shfaqet faqja ku shfrytëzuesi vendos datën e pagesës, shumën e pagesës dhe ngarkon dëshminë e pagesës. Shfrytëzuesi klikon "Dërgo" dhe e njëjta dërgohet tek sistemi i financave të KPMM-së për aprovim. Në momentin që pagesa aprovohet obligimi i Klientit zvogëlohet për shumën e paguar. Statusi i pagesave të dërguara paraqitet poshtë faqes (shih figurën 6)

Për të shkarkuar deklaratën, faturën ose marrëveshjen, shtypet në butonin "Shkarko" i pozicionuar në anën e djathtë të faqes.

 Rr. Arment Daci Nr.1

 Prishtinë, Kosovë

 Tel:
 +383 (38) 240 252

 Fax:
 +383 (38) 245 844

 E-mail:
 icmm@kosovo-mining.org

 Web:
 www.kosovo-mining.org

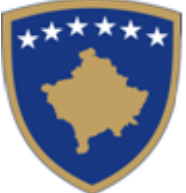

Komisioni i Pavarur për Miniera dhe Minerale

Nezavisna Komisija za Rudnike i Minerale

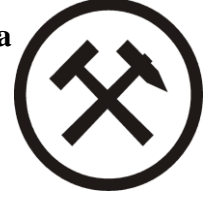

| DBLIGIMI<br># Lioji<br>1 Deklaratë<br>2 Deklaratë | Numri<br>1451 | Data e deklarimit<br>13-04-2021 | Afati<br>01-05-2020 | Periudha e deklarimit | Deklarata/Fatura | Interesi | Pagesa | Bilanci  |        |              |
|---------------------------------------------------|---------------|---------------------------------|---------------------|-----------------------|------------------|----------|--------|----------|--------|--------------|
| # Lioji<br>1 Deklaratë<br>2 Deklaratë             | Numri<br>1451 | Data e deklarimit<br>13-04-2021 | Afati<br>01-05-2020 | Periudha e deklarimit | Deklarata/Fatura | Interesi | Pagesa | Bilanci  |        |              |
| 1 Deklaratë<br>2 Deklaratë                        | 1451          | 13-04-2021                      | 01-05-2020          |                       |                  |          |        |          |        |              |
| 2 Deklaratë                                       |               |                                 |                     | TM1 2020              | 6000,00€         | 1440,00€ | 0.00€  | 7440,00€ | Paguaj | 坐            |
|                                                   | 1451          | 13-04-2021                      | 15-03-2021          | TM2 2021              | 5000,00 €        | 100,00€  | 0.00€  | 5100,00€ | Paguaj | $\mathbf{+}$ |
| 🕁 Shkarko                                         |               |                                 |                     |                       |                  |          |        |          |        |              |
| # Da                                              | Data          | Shërbim                         |                     | Deklarata/Fatura      |                  | Shuma    |        | Statu    | si     |              |

Figura 7: Forma e obligimeve të pa paguara

| KOMISIONI I PAVARUR PËR<br>MINIERA DHE MINERALE |              |              |                     |   |                       |                     |                 | SQ SR   C           |
|-------------------------------------------------|--------------|--------------|---------------------|---|-----------------------|---------------------|-----------------|---------------------|
| PAGESA                                          |              |              |                     |   |                       |                     |                 |                     |
| Informatat e përgjithsh                         | me           |              |                     |   |                       |                     |                 |                     |
| Lloji<br>Deklaratë                              | Muaji<br>Pri | Viti<br>2021 | Afati<br>01-05-2020 | D | Detyrimi<br>6000,00 € | Interesi<br>1440,00 | Pagesa<br>0.00€ | Bilanci<br>7440,00€ |
|                                                 |              |              |                     |   |                       |                     |                 |                     |
| Detajet e pagesës                               |              |              |                     |   | Shuma e pagesës       |                     |                 |                     |
| dd/mm/yyyy                                      |              |              |                     | Ē | 0.00                  |                     |                 |                     |
| Ngarko dëshminë e pagesës                       |              |              |                     |   |                       |                     |                 |                     |
| Choose File No file chose                       | en           |              |                     |   |                       |                     |                 |                     |
| Dërgo                                           |              |              |                     |   |                       |                     |                 |                     |
|                                                 |              |              |                     |   |                       |                     |                 |                     |
|                                                 |              |              |                     |   |                       |                     |                 |                     |

Figura 8: Forma për plotësimin e detajeve të pagesë

### 6. Licencat

Në menynë kryesore pas zgjedhjes Licencat, listohet historia licencave të subjektit dhe statusi i tyre respektivë në formë tabelore si në figurën vijuese:

 Rr. Arment Daci
 Nr.1

 Prishtinë, Kosovë
 +383 (38) 240 252

 Tel:
 +383 (38) 245 844

 F-mail:
 icmm@kosovo-mining.org

 Web:
 www.kosovo-mining.org

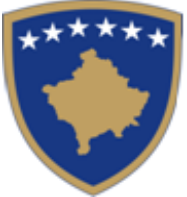

Komisioni i Pavarur për Miniera dhe Minerale

Nezavisna Komisija za Rudnike i Minerale

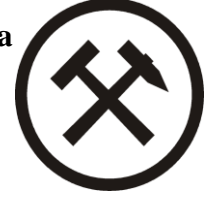

|         | NI I PAVARUR PËR<br>DHE MINERALE |            |           |            |            | EN SQ SR   C |
|---------|----------------------------------|------------|-----------|------------|------------|--------------|
| LICENCA | т                                |            |           |            |            |              |
| #       | Licencat                         | Lioji      | Lokacioni | Prej       | Deri       | Statusi      |
| 1       | 1050                             | Shfrytëzim | -         | 25-05-2011 | 19-08-2014 | Skaduar      |
| 2       | 1420                             | Shfrytëzim |           | 25-05-2015 | 18-05-2020 | Skaduar      |
| з       | 1433                             | Shfrytëzim | -         | 23-06-2015 | 15-06-2020 | Skaduar      |
| 4       | 1451                             | Shfrytëzim | -         | 15-07-2015 | 02-07-2031 | Aktive       |
| 5       | 1473                             | Shfrytëzim |           | 02-09-2015 | 15-06-2020 | Skaduar      |
| 6       | 1748                             | Shfrytëzim |           | 13-10-2017 | 05-10-2032 | Aktive       |
| 7       | 1793                             | Shfrytëzim |           | 21-03-2018 | 02-07-2031 | Aktive       |
| 8       | 417                              | Shfrytëzim |           | 05-07-2005 | 04-07-2010 | Skaduar      |
| 9       | 507                              | Shfrytëzim |           | 05-12-2005 | 04-12-2030 | Aktive       |
| 10      | 601                              | Shfrytëzim |           | 14-05-2007 | 13-05-2015 | Skaduar      |
| 11      | 624                              | Shfrytëzim |           | 10-08-2007 | 09-08-2014 | Skaduar      |
|         |                                  |            |           |            |            |              |
|         |                                  |            |           |            |            |              |
| Shka    | rko                              |            |           |            |            | 1            |
|         |                                  |            |           |            |            |              |

Figura 9: Forma e Licencave të Subjektit

### 7. Historia e deklarimeve dhe faturave - Raportet

Në menynë kryesore pas zgjedhjes Raportet, listohet historia e deklarimeve dhe faturave në formë tabelare si në figurën vijuese:

| Rr. Armend Daci Nr.1 |                        |  |  |  |
|----------------------|------------------------|--|--|--|
| Prishtinë, Kosovë    |                        |  |  |  |
| Tel:                 | +383 (38) 240 252      |  |  |  |
| Fax:                 | +383 (38) 245 844      |  |  |  |
| E-mail:              | icmm@kosovo-mining.org |  |  |  |
| Web:                 | www.kosovo-mining.org  |  |  |  |

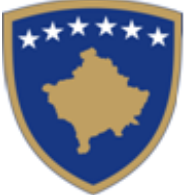

Komisioni i Pavarur për Miniera dhe Minerale

Nezavisna Komisija za Rudnike i Minerale

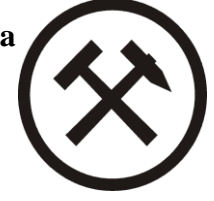

|   |           |                     |       |            | ÷ | dd/mm/yyyy            |                  |          |        | F        | Kërko     |              |
|---|-----------|---------------------|-------|------------|---|-----------------------|------------------|----------|--------|----------|-----------|--------------|
| Ŧ | Lloji     | Data e regjistrimit | Numri | Afati      |   | Periudha e deklarimit | Faturë/Deklaratë | Interesi | Pagesa | Bilanci  | Statusi   |              |
| F | Faturë    | 02-04-2021          | 1451  | 07-04-2021 |   | -                     | 1000,00€         | 0.00 €   | 0.00€  | 0.00€    | E mbyllur | ₹            |
| F | Faturë    | 02-04-2021          | 1451  | 07-04-2021 |   | -                     | -1000,00 €       | 0.00€    | 0.00 € | 0.00€    | E mbyllur | ⊻            |
|   | Deklaratë | 13-04-2021          | 1451  | 01-05-2020 |   | TM1 2020              | 6000.00€         | 1440,00€ | 0.00€  | 7440,00€ | E hapur   | 坐            |
|   | Deklaratë | 13-04-2021          | 1451  | 15-03-2021 |   | TM2 2021              | 5000,00€         | 100,00€  | 0.00€  | 5100,00€ | E hapur   | $\mathbf{F}$ |

Figura 10: Forma e Raportit

Në këtë tabelë ruhen të gjitha deklaratat dhe faturat e shfrytëzuesit. Për të shkarkuar deklaratën, faturën ose marrëveshjen, shtypet në butonin "Shkarko" i pozicionuar në anën e djathtë të faqes.

#### 8. Shërbime

Në menynë kryesore pas zgjedhjes Shërbimet/Kërkesë, listohen të gjitha llojet e kërkesave. Kjo formë shërben për kërkesë për marrëveshje për pagesë me këste, aplikim për pajisje me licencë apo leje speciale nga KPMM, gjenerim automatik të faturës. Deri sa pagesa të procesohet nga shfrytëzuesi, kërkesa ruhet në nivel drafti, Shfrytëzuesi klikon "Vazhdo" "Paguaj" deklaratën ose faturën të cilën dëshiron ta paguaj, shfaqet faqja ku shfrytëzuesi vendos datën e pagesës, shumën e pagesës dhe ngarkon dëshminë e pagesës. Shfrytëzuesi klikon "Dërgo" dhe e njëjta dërgohet tek sistemi i financave të KPMM-së për aprovim.

 Rr. Arment Daci Nr.1

 Prishtinë, Kosovë

 Tel:
 +383 (38) 240 252

 Fax:
 +383 (38) 245 844

 E-mail:
 icmm@kosovo-mining.org

 Web:
 www.kosovo-mining.org

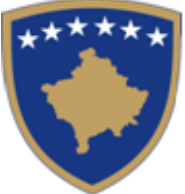

Komisioni i Pavarur për Miniera dhe Minerale

Nezavisna Komisija za Rudnike i Minerale

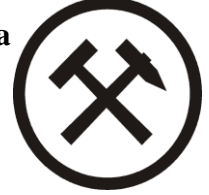

| Detajet e Kerkeses per marrev                                             | eshje me keste           |                |                        |
|---------------------------------------------------------------------------|--------------------------|----------------|------------------------|
| Deklarata                                                                 | Obligimi                 | Interesi       | Numri i kësteve        |
| Zgjedh                                                                    | <ul><li>✓ 0,00</li></ul> |                | 1                      |
| 30%                                                                       | Për pagesë               | Vlera e këstit | Grace Periudhë         |
|                                                                           |                          |                | Zgjedh Grace Periudhën |
| Shuma e pagesës                                                           |                          |                |                        |
| 0                                                                         |                          |                |                        |
| Përshkrimi                                                                |                          |                |                        |
|                                                                           |                          |                |                        |
|                                                                           |                          |                |                        |
| Ngarko dokumentet pergellese dhe dëshminë o<br>Choose File No file chosen | e pagesës                |                |                        |

Figura 11: Forma e kërkesës për marrëveshje

| Rr. Armer  | nd Daci Nr.1           |
|------------|------------------------|
| Prishtinë, | Kosovë                 |
| Tel:       | +383 (38) 240 252      |
| Fax:       | +383 (38) 245 844      |
| E-mail:    | icmm@kosovo-mining.org |
| Web:       | www.kosovo-mining.org  |

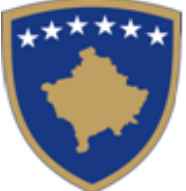

Komisioni i Pavarur për Miniera dhe Minerale

Nezavisna Komisija za Rudnike i Minerale

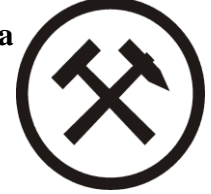

| Detajet e kërkesës p                                                | për rimarreveshje me              | këste      |                |                 |  |
|---------------------------------------------------------------------|-----------------------------------|------------|----------------|-----------------|--|
| Marrëveshjet                                                        |                                   | Obligimi   | Interesi       | Numri i kësteve |  |
| Zgjedh                                                              | ~                                 | 0,00       |                | 1               |  |
| 30%                                                                 |                                   | Për pagesë | Vlera e këstit |                 |  |
|                                                                     |                                   |            |                |                 |  |
|                                                                     |                                   |            |                |                 |  |
| Përshkrimi                                                          |                                   |            |                |                 |  |
| Pershkrimi<br>Ngarko dokumentet përçellëse<br>Choose File No file c | e dhe dëshminë e pagesës<br>hosen |            |                |                 |  |

## Figura 12: Forma e kërkesës për ri-marrëveshje

| = 5, 5 4 1 |  |
|------------|--|
|            |  |
|            |  |
|            |  |
|            |  |
|            |  |
|            |  |

Figura 13: Forma e kërkesave tjera dhe gjenerimit të faturës